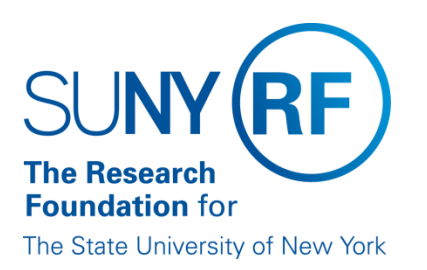

# EFFORT CERTIFICATION AND REPORTING TECHNOLOGY (ECRT)

Administrator Certification Training Materials (Part 3 of 4)

May 2013

# **Table of Contents - Certification**

| Торіс                                                                            | Page(s) |
|----------------------------------------------------------------------------------|---------|
| Overview                                                                         | 3       |
| Purpose                                                                          | 4       |
| Run the "Certification Status Report"                                            | 5-9     |
| "Effort Statements on Hold Report"                                               | 10-11   |
| Process an Effort Task for an Effort Statement with an Attached File and/or Note | 12-14   |
| Manually Certify an Individual's Effort Statement                                | 15-17   |
| Process an Effort Task for a Manually Certified Effort Statement                 |         |
| Process an Effort Task for a Retroactive Labor Distribution Adjustment           | 19-21   |
| Look up an ecrt Username for a Certifier                                         | 22      |
| Run the "Payroll Report"                                                         | 23-26   |
| Run the Payroll Report from an Effort Statement                                  | 27-28   |
| Change the Status of an Effort Statement to No Certification Required            | 29      |
| Reopen an Effort Statement                                                       |         |
| Run the "Certification Status Report" to Monitor Effort Statement Certifications | 31-33   |
| Change History                                                                   |         |

# **Certification Overview**

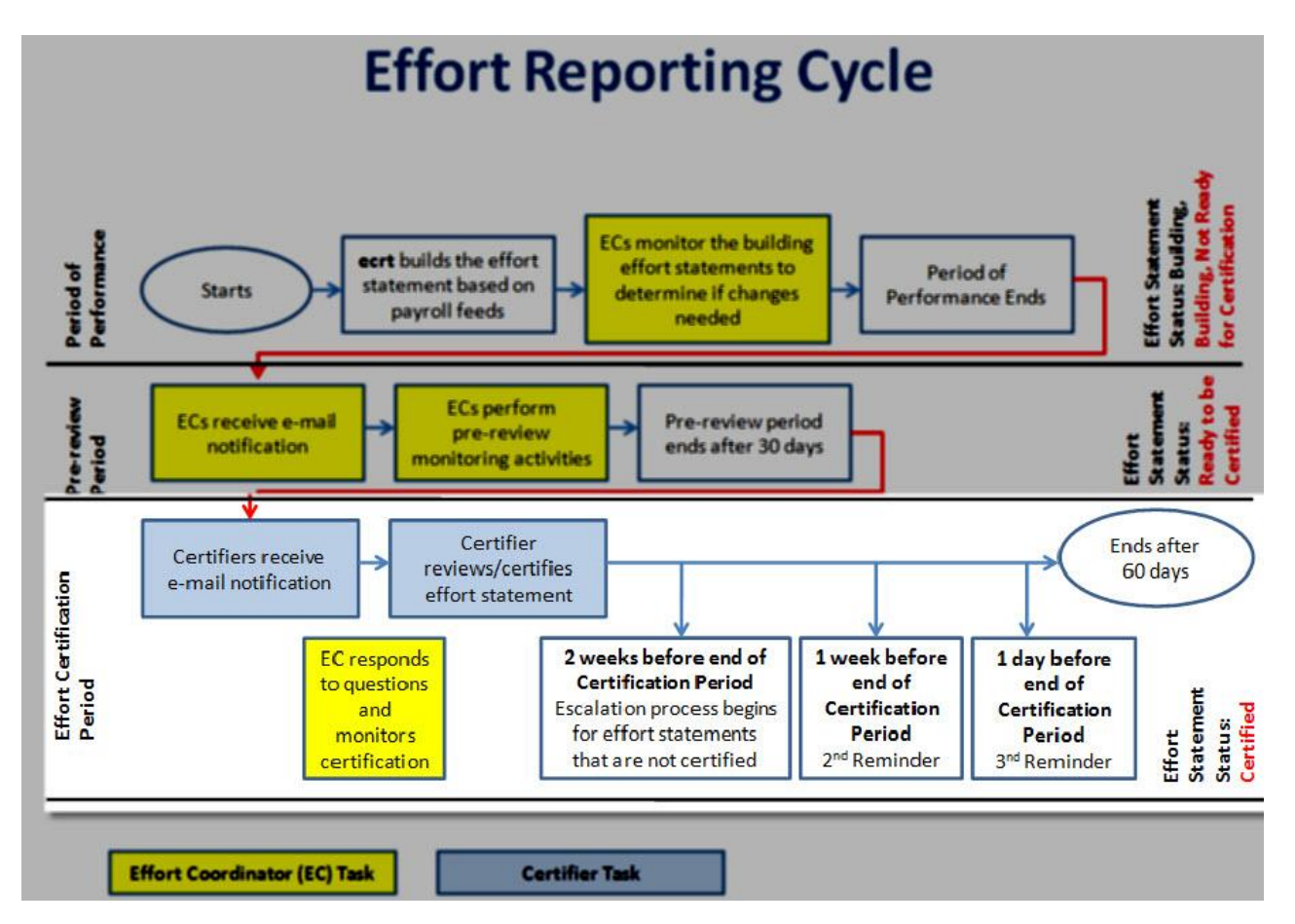

Once the pre-review period is over effort statement statuses are changed from "Building, Not Ready for Certification" to "Ready to be Certified" and certifiers are notified to certify their effort statements via a systemgenerated e-mail. Certifiers are principal investigators (PIs) or their designated proxy certifier or restricted effort coordinator.

Certifiers are responsible for certifying federal and federal flow-through effort for themselves and any staff working on their projects.

ecrt will automatically process effort statements with the following type of activity:

- 100 percent nonfederal.
- 100 percent nonsponsored.
- A combination of nonfederal/nonsponsored activity that totals to 100 percent (no federal or federal flow-through activity on the statement).
- All nonexempt effort statements until such time as **ecrt** is used for these certifications.

During the certification period primary effort coordinators/effort coordinators are:

- Continuing to take corrective actions and taking effort statements off hold.
- Processing labor distribution adjustments and other effort tasks.
- Responding to questions.
- Monitoring certifications.

Page | 3

# **Certification Purpose**

During the certification period primary effort coordinators/effort coordinators:

- 1. Run the "Certification Status Report" to create a roster of effort statements that require certification.
- 2. Continue the pre-review process for any outlier effort statements that might still be on hold:
  - a. Refer to the <u>"Administrator Pre-review Training Materials" document</u>.
  - b. Run the "Effort Statements on Hold Report" for an updated roster of effort statements that are on hold.
- 3. Process effort tasks.
- 4. Respond to certifier questions.
- 5. Run the "Certification Status Report" to monitor certification progress until all effort statements for the period of performance are certified.

Contact <a href="mailto:effort@rfsuny.org">effort@rfsuny.org</a> with questions.

# Certification: Run the "Certification Status Report"

#### Purpose

The "Certification Status" report is used to monitor the progress of effort statement certifications for the campus or assigned department(s).

#### Frequency

Run this report at the beginning of the certification period to create a roster of the effort statements that require certification.

#### Note

On the first day of the campus certification period automatic processes are run in **ecrt** so that:

- Statements with federal or federal flow-through effort will change to a "Ready to be Certified" status and a system-generated e-mail will be sent automatically to individuals required to certify effort.
- Statements with 100 percent nonfederal or nonsponsored effort (or some combination thereof) will change to an "Automatically Processed" status.
- Statements for nonexempt staff will change to an "Automatically Processed" status.

#### **Roles with Access**

Primary Effort Coordinators, Effort Coordinators

#### ecrt Report Category

Management

# Run the "Certification Status Report"

1. Click **Certification Status Report** in the **Reports** column.

| Category                                                      |   | Reports                                                                                                    |   | Description                                                                                                    |   |
|---------------------------------------------------------------|---|----------------------------------------------------------------------------------------------------|---|----------------------------------------------------------------------------------------------------|---|
| Commitments<br>Management<br>Monitoring<br>Payroll/Cost Share | Î | Department Award Report<br>Accountability Review Report<br>Certification Activities Report<br>Certification Status Report<br>Certification Status Summary Report<br>Effort Statements on Hold<br>List of all Awards and their Associated Accounts<br>Potential Certification Conflict Report<br>Sponsored Project Activity Report | * | The Certification Status Report displays a list of all certification<br>statements that have a specified status at the time the report is run.<br>You must choose the status(es) to be included, employee type or<br>date range, Department and/or roles to be included. | • |
| *                                                             | • | 4                                                                                                    | F | ۲. F                                                                                                    |   |

2. Parameter options appear below:

| Parameters R                 | esults         |                    |           |               |                     |
|------------------------------|----------------|--------------------|-----------|---------------|---------------------|
|                              |                |                    |           |               |                     |
| V Available Status           |                |                    |           |               | Selected Status     |
| [Available Statuses]         |                |                    | ~         |               | [Selected Statuses] |
| Default, Incorrect           |                |                    |           |               |                     |
| Building, Not Ready for Cert | ification      |                    |           | >>            |                     |
| Profile Generated            |                |                    |           |               |                     |
| Manual Certification, Not Pr | ocessed        |                    |           | <             |                     |
| Manual Certification, Proces | sed            |                    |           |               |                     |
| Manual Certification, Proces | sed, Distribut | ion Adjustment Per | nding 👻   |               |                     |
| School / Department:         |                |                    |           |               |                     |
|                              | Expand Searc   | ch                 |           |               |                     |
| * Available Roles            |                | Selected Roles     |           |               |                     |
| [Available Roles]            |                | ISelected Bol      | esl       |               |                     |
| Central Administrator        | >              |                    | -         |               |                     |
| Primary Effort Coordinator   | 22             |                    |           |               |                     |
| Self-Certifier               |                |                    |           |               |                     |
| Effort Coordinator           | <              |                    |           |               |                     |
| Campus Administrator         |                |                    |           |               |                     |
| Restricted Effort Coordinato | < <            |                    |           |               |                     |
|                              |                |                    |           |               |                     |
| Search By Statement Type:    | 🗷 Base 🗔       | Non-IBS 🔲 Other    |           |               |                     |
| Date By:                     | 🔍 Dates 🗢      | Employee Type      |           |               |                     |
| Dates:                       | Start Date:    |                    | End Date: |               |                     |
|                              | Click to       | select date]       | Click t   | o select date | 1                   |
|                              |                |                    |           |               |                     |

## 3. Enter the following fields:

| Field               | Action                                                                                                    |
|---------------------|----------------------------------------------------------------------------------------------------|
| Available Status    | 1. Click Ready to Be Certified in the Available Status column to select it.                                                                          |
|                     | 2. Click the single right arrow ( > ) to move that status to the <b>Selected</b>                                                                     |
|                     | Status box.                                                                                                    |
| School/Department:  | 1. Enter the first three letters of the campus name.                                                                                                 |
|                     | 2. Click the campus name from the drop-down menu.                                                                                                    |
| Available Roles     | Do not select any values for this field.                                                                                                    |
| Search By Statement | Click the <b>Base</b> checkbox to select it.                                                                                                    |
| Туре:               | Base refers to an individual's institutional base salary (IBS) effort                                                                                |
|                     | statement.                                                                                                    |
|                     | • Non-IBS and Other refers to salary expenditures that the RF does not                                                                               |
|                     | include on effort statements, e.g., extra service, vacation pay, severance,                                                                          |
|                     | etc.                                                                                                    |
| Date By:            | Click the <b>Dates</b> radio button to select it.                                                                                                    |
| Dates:              | 1. Click in the box under <b>Start Date:</b> to select the start date of the effort                                                                  |
|                     | reporting period, e.g., the start date for the spring 2013 effort reporting                                                                          |
|                     | period:                                                                                                    |
|                     | a. A pop-up calendar opens.                                                                                                    |
|                     | b. Select the month from the month drop-down menu.                                                                                                   |
|                     | c. Select the year from the year drop-down menu.                                                                                                    |
|                     | d. Click the date on the calendar.                                                                                                    |
|                     | 2. Click in the box under <b>End Date:</b> to select the end date of the effort                                                                      |
|                     | reporting period, e.g., the end date for the spring 2013 effort reporting                                                                            |
|                     | period:                                                                                                    |
|                     | a. A pop-up calendar opens.                                                                                                    |
|                     | b. Select the month from the month drop-down menu.                                                                                                   |
|                     | c. Select the year from the year drop-down menu.                                                                                                    |
|                     | d. Click the date on the calendar.                                                                                                    |
|                     |                                                                                                    |
|                     | <b>Note</b> : Compare the periods of performance for SUNY monthly and RF                                                                             |
|                     | biweekiy employees. Use the earliest start date and the latest end date                                                                              |
|                     | when selecting dates for these fields.                                                                                                    |
|                     | For example: Use the start and end dates highlighted in red                                                                                          |
|                     | • Spring 2012 SLINV poriod of porformance: 1/1/2012 E/1E/2012                                                                                        |
|                     | <ul> <li>Spring 2013 SUNT period of performance: 1/1/2013 = 5/15/2013</li> <li>Spring 2012 PE period of performance: 1/1/2013 = 5/21/2013</li> </ul> |
|                     | • Spring 2015 Nr period of periormalice. 1/1/2015 - 5/51/2015                                                                                        |

## 4. Click Run Report.

5. The report results are displayed:

| Parameters               | Results                          |                                                 |                                 |       |                 |               |                |
|--------------------------|----------------------------------|-------------------------------------------------|---------------------------------|-------|-----------------|---------------|----------------|
| Based on your report sel | ction below are the results. Ple | ase note that you can sort the results t        | by clicking on the column heade | r     |                 |               |                |
| Dased on your report ser | cuon below are the results. The  | ase note that you can <u>sort the results</u> t | by clicking on the column heade |       |                 |               | -              |
|                          |                                  |                                                 |                                 |       |                 |               | Formatted PDF  |
| Name                     | Department                       | Effort Coordinator                              | Effort Coordinator Email        | Proxy | Certifier Email | Certification | Current Status |
|                          |                                  |                                                 | Assignment                      |       | Period          |               |                |

6. Click **Excel** in the lower right corner to export the report results and save them.

# Query Results

| Field                       | Description                                                                                                    |
|-----------------------------|----------------------------------------------------------------------------------------------------|
| Name                        | The last and first name of the person whose effort statement requires certification.                                                                                                    |
| Department                  | The primary department of the person whose effort statement requires certification.                                                                                                    |
| Effort Coordinator          | The person responsible for coordination between the campus research or sponsored programs office and faculty/research staff in the departments to facilitate administration of the effort commitment, charging and certification process. |
| Effort Coordinator<br>Email | The effort coordinator's e-mail address.                                                                                                    |
| Proxy Assignment            | The first and last name of the person who is assigned to be a proxy certifier for the person listed. This field will display <b>N/A</b> if there is no assigned proxy.                                                                    |
| Certifier Email             | The e-mail address of the person whose effort statement requires certification.                                                                                                    |
| Certification Period        | The timeframe included on the person's effort statement, i.e., the effort reporting period of performance                                                                                                    |
| Current Status              | The current status of the effort statement.                                                                                                    |
|                             | Statuses" guidance document.                                                                                                    |

# Additional Information about the ecrt "Certification Status" Report Parameters

You must select values for the **Available Status:** and **Dates:** fields to get report results.

If you wish to further refine your results you may also use the **School/Department:**, **Available Roles** and **Employee Type:** fields to narrow your results.

| Field               | Action                                                                          |
|---------------------|---------------------------------------------------------------------------------|
| Available Status    | The single right arrow ( > ) will move one status to the to the <b>Selected</b> |
|                     | Status box.                                                                     |
|                     | The double right arrow ( >> ) will move all statuses to the <b>Selected</b>     |
|                     | Status box.                                                                     |
|                     | The single left arrow ( < ) will remove one status from the <b>Selected</b>     |
|                     | Status column.                                                                  |
|                     | The double left arrow ( < < ) will remove all of the statuses from the          |
|                     | Selected Status column.                                                         |
|                     |                                                                                 |
|                     | For effort statement status descriptions refer to the "Effort Statement         |
|                     | Statuses" guidance document.                                                    |
| School/Department:  | You may also select a department, school or college in this field to            |
|                     | narrow your query results.                                                      |
| Available Roles     | This field allows you to narrow your query results to an <b>ecrt</b> role.      |
|                     | 1. Click a role in the Available Roles column to select it.                     |
|                     | For Example: Click Self-Certifier to view effort statements of                  |
|                     | individuals who certify their effort.                                           |
|                     | 2 Click the single right arrow ( $>$ ) to move that role to the <b>Selected</b> |
|                     | Roles hox                                                                       |
|                     | 3 If you want to select more than one role repeat steps 1 and 2 for             |
|                     | all the roles you want to view                                                  |
|                     | 1 To select all roles click the double right arrow ( >>)                        |
|                     |                                                                                 |
|                     | Note:                                                                           |
|                     | The single left arrow ( < ) will remove one role from the <b>Selected</b>       |
|                     | Roles column.                                                                   |
|                     | The double left arrow ( $< <$ ) will remove all of the roles from the           |
|                     | Selected Role column.                                                           |
| Search By Statement | The default setting is that the <b>Base</b> checkbox is selected.               |
| Type:               | Base refers to an individual's institutional base salary (IBS) effort           |
| 717 -               | statement                                                                       |
|                     | Non-IBS and Other refers to salary expenditures that the RE does                |
|                     | not include on effort statements, e.g. extra service vacation nav               |
|                     | severance etc                                                                   |
|                     | severance, etc.                                                                 |
|                     | <b>Note</b> : You may check more than one box (or all of the boxes) but         |
|                     | certification is only required for base effort statements                       |
| Date By:            | The default setting is that the <b>Dates</b> radio button is selected           |
| Date by.            | Colocting the <b>Dates</b> radio butter requires you to enter a Ctart           |
|                     | Selecting the Dates radio button requires you to enter a Start                  |
|                     | Date and chi date in the Dates: neid.                                           |

| Field          | Action                                                                                                    |
|----------------|----------------------------------------------------------------------------------------------------|
|                | • Selecting the <b>Employee Type</b> radio button requires you to select the employee type and a period of performance.                                                                                                    |
| Employee Type: | This field only displays if <b>Employee Type</b> is selected in the <b>Date By:</b> field.<br>Select SUNY-Monthly, RF-Biweekly or RF-Nonexempt from the drop-<br>down menu.                                                                                                    |
| Period:        | This field only displays if <b>Employee Type</b> is selected in the <b>Date By:</b> field.<br>Select a period of performance from the drop-down menu.                                                                                                    |
| Dates:         | <ol> <li>Click in the box under Start Date: to select the start date of the time period you want to query:         <ul> <li>A pop-up calendar opens.</li> <li>Select the month from the month drop-down menu.</li> <li>Click the date on the year drop-down menu.</li> <li>Click in the box under End Date: to select the end date of the time period you want to query:                 <ul> <li>A pop-up calendar opens.</li> <li>Select the year from the year drop-down menu.</li> <li>Click in the box under End Date: to select the end date of the time period you want to query:</li></ul></li></ul></li></ol> |

# Certification: "Effort Statements on Hold Report" 💊

#### Purpose

The "Effort Statements on Hold" report identifies individuals whose effort statements were put on hold for reasons that need to be resolved (e.g., payroll suspense). Effort statements that are on hold will **not** be systematically released for certification until the hold is removed.

#### Frequency

Run this report at the beginning of the certification period to determine if there are still effort statements on hold. These effort statements will need corrective action before they are released to the certifier for certification.

#### **Roles with Access**

Primary Effort Coordinators, Effort Coordinators

#### ecrt Report Category

Management

## Run the "Effort Statements on Hold" Report

1. Click Effort Statements on Hold in the Reports column.

| Category<br>Commitments<br>Management<br>Monitoring<br>Payroll/Cost Share | Reports         Department Award Report         Accountability Review Report         Certification Activities Report         Certification Status Summary Report         Effort Statements on Hold         List of all Awards and their Associated Accounts         Potential Certification Conflict Report         Sponsored Project Activity Report | Description<br>Effort Statements on Hold |
|---------------------------------------------------------------------------|----------------------------------------------------------------------------------------------------|------------------------------------------|
| Parameters Results                                                        | C b                                                                                                    | ۲. (۲. (۲. (۲. (۲. (۲. (۲. (۲. (۲. (۲. ( |

- 2. Click Run Report.
- 3. Query results for the campus will display if there are effort statements on hold:

| Parameters               | Results      |                 |                               |                     |                    |                           |  |
|--------------------------|--------------|-----------------|-------------------------------|---------------------|--------------------|---------------------------|--|
| 3 items found, displayin | g all items. |                 |                               |                     |                    |                           |  |
| Certifiers with card     | s on hold    | Home department | Effort card placed on hold by | Date placed on hold | Effort card status | Dept primary effort coord |  |

4. Click the **Excel** icon in the bottom right corner of the window to export the query to Excel and save it.

# **Query Results**

| Field                    | Action                                                                  |
|--------------------------|-------------------------------------------------------------------------|
| Certifiers with cards on | The last and first name of the person whose effort statement is on      |
| hold                     | hold.                                                                   |
| Home department          | The primary department of the person whose effort statement is on       |
|                          | hold.                                                                   |
| Effort card placed on    | The person who placed the effort statement on hold.                     |
| hold by                  |                                                                         |
| Date placed on hold      | The date the effort statement was placed on hold.                       |
| Effort card status       | The current status of the effort statement.                             |
|                          |                                                                         |
|                          | For effort statement status descriptions refer to the "Effort Statement |
|                          | Statuses" guidance document.                                            |
| Dept. primary effort     | The person responsible for coordination between the campus              |
| coord                    | research or sponsored programs office and faculty/research staff in     |
|                          | the departments to facilitate administration of the effort              |
|                          | commitment, charging and certification process.                         |

**Note**: If there are no effort statements on hold a "This report contains no data" message appears.

## Next Steps

1. Once the corrective action is performed verify that it corrected the issue that caused you to place an effort statement on hold.

**Note**: If a labor distribution adjustment was needed you will need to wait for the Oracle processing to occur and for the weekly **ecrt** data upload to process before the change will appear in **ecrt**.

- 2. If the issue was corrected you will remove the hold placed on the effort statement.
  - a. The effort statement will be released to the certifier (or proxy certifier/restricted effort coordinator) for certification.
- 3. If the issue was not corrected *do not* remove the hold until the issue is fixed.

# Certification: Process an Effort Task for an Effort Statement with an Attached File and/or Note

#### Purpose

To review and process an effort task for an effort statement with an attachment and/or note.

#### Frequency

Users may attach a file and/or add a note to an effort statement. This creates an effort task for the campus primary effort coordinator because the file and/or note must reviewed and approved before the effort statement certification is complete.

#### **Roles with Access**

Primary Effort Coordinators

#### ecrt Report Category

Not Applicable

## **Process the Effort Task**

- 1. Click the **Certification for [self-certifier name and identification number] routed for processing** hyperlink that is located on the **Effort Tasks** tab of the **Work List**.
- 2. The Process Base Effort Statement webpage for the individual opens:

| Process Base Effort Statement                                     |                                           |                                               |               | Effort Statement PDF | S Payroll Report | 2 |
|-------------------------------------------------------------------|-------------------------------------------|-----------------------------------------------|---------------|----------------------|------------------|---|
| Due Date: 11/22/2012                                              |                                           |                                               |               |                      |                  |   |
| Covered Individual:<br>Title:<br>Department:<br>Email:<br>Status: | Certified, Ready for Administrator Review | Effort Coordinator:<br>Period of Performance: | 05/19/2012 ta | 08/24/2012           |                  |   |

The Process Effort screen provides you, the administrator, the ability to process or not process a certification. If an activity is above or below the configurable threshold, currently set at 25, then the activity will be highlighted in yellow. This is an indication to you that it may be necessary to contact the sponsor of that activity.

| Last Certified by - manual and a second second se |         |            |         |           |           |              |                              |  |  |  |
|----------------------------------------------------------------------------------------------------|---------|------------|---------|-----------|-----------|--------------|------------------------------|--|--|--|
| 🔝 🔁                                                                                                    |         |            |         |           |           |              |                              |  |  |  |
| Awardo []                                                                                                    | Salary  | Cost Share | Total   | Certified | Cost Trop | ofor Dolloro | Cost Share (for Cost Transfe |  |  |  |
| Awarus [-]                                                                                                    | Charges | Charges    | Charges | Effort    | CUSEITAI  | SIEI DUIIdis | Cost Share (IOI Cost Halisle |  |  |  |
| Sponsored - Federal/Federal Flow-through                                                                                                    |         |            |         |           |           |              |                              |  |  |  |
| 61987 Role of Phagocytosis in Pathogenesis of Cryptococcus Neorformans                                                                                                    |         |            |         |           |           |              |                              |  |  |  |
| 61987 Role of Phagocytosis in Pathogenesis of Cryptococcus                                                                                                    | 80.43%  | 0.00%      | 80.43%  | 80.43%    | \$        | 0.00         | 0.0 %                        |  |  |  |

Note: The effort statement status is "Certified, Ready for Administrator Review."

3. Scroll down to the bottom of the individual's effort statement to the attachments and notes section.

| Grand Total:                                                            | 100.00% | 0.00%      | 100.00% |        | 100.00% |        | <b>\$0.00</b> | 0.00%            |
|-------------------------------------------------------------------------|---------|------------|---------|--------|---------|--------|---------------|------------------|
| Get Help                                                                |         |            |         |        |         | Cancel | Process       | Do Not Process   |
| 📎 Attach file                                                           |         |            |         |        |         |        |               |                  |
| File Name                                                               |         | Up         | loaded  | Action |         |        |               |                  |
| pdf                                                                     |         | 04/09/2013 | 1:32 PM |        |         |        |               |                  |
| Use the text field below to enter an Effort note. (4000 character max.) |         |            |         |        |         |        |               |                  |
|                                                                         |         |            |         | *      |         |        |               |                  |
|                                                                         |         |            |         |        |         |        |               |                  |
|                                                                         |         |            |         | -      |         |        |               |                  |
|                                                                         |         |            |         |        |         |        |               | Save Effort Note |
| Effort Note History<br># History                                        |         |            |         |        |         |        |               |                  |

- 4. Review the attachment (if applicable):
  - a. Click the **File Name** hyperlink or the **Download** icon (
  - b. Close the file when you are finished reviewing it.
- 5. Review the note (if applicable):

Effort Statement Potential Certifiers & Approvers

Toggle Display

- a. Click the + sign next to **History** under the **Effort Note History** section to view notes that were added to the effort statement.
- b. The note(s) will display below.
- c. Review the note(s).
- d. If you need to edit a note click the **Edit Note** icon ( Image of the applicable note.
- 6. Perform one of the following options:
  - a. Process the effort task without any changes.
  - b. Process the effort task with changes.
  - c. Do Not Process the effort task.

#### A: Process the Effort Task Without Any Changes

Follow these steps if you agree with the attached file and/or note and do not want to change it or add your own file and/or note.

- 1. Click Process.
- 2. A **Message from webpage** pop-up window opens with the following message: "This statement is being processed, you will return to your Effort Task List. Processing may take up to 30 seconds; there is no need to refresh this page."
- 3. Click **OK**.

#### **Results:**

- The effort task no longer appears on the Effort Tasks tab.
- The effort statement status is automatically changed to "Certified."
- No further action is needed by you or the certifier.

#### **B: Process the Effort Task With Changes**

Follow these steps if you agree with the attached file and/or note but you want to add your own file and/or note.

- 1. Attach a file (if applicable):
  - a. Scroll down the effort statement and click the **Attach File** hyperlink.
  - b. Click Browse... to select the file you want to attach from a directory on your computer.
  - c. Click Attach File.
    - **Note**: Only image files (i.e., .tif, .gif, .png, .bmp, and PDF) may be attached to the effort statement.
  - d. A star icon appears next to the **Attachments** section to indicate that a file was attached.
- 2. Add a note (if applicable):
  - a. Type your note the text box that is above the **Effort Note History** section.
  - b. Enter your changes and click **Save Effort Note**.
  - c. Your note will appear in the **Effort Note History** section—you may need to click the **+** icon to expand the section.
- 3. Click Process.
- 4. A **Message from webpage** pop-up window opens with the following message: "This statement is being processed, you will return to your Effort Task List. Processing may take up to 30 seconds; there is no need to refresh this page."
- 5. Click **OK**.

#### **Results:**

- The effort task no longer appears on the Effort Tasks tab.
- The effort statement status is automatically changed to "Certified."
- No further action is needed by you or the certifier.

#### C: Do Not Process the Effort Task

Follow these steps if you need to discuss the file and/or note with the certifier before processing the effort task or if you do not agree with the file and/or note.

1. Click the **Cancel** button to return to your **Work List**—the effort statement status remains in the "Certified, Ready for Administrator Review" status.

**Note:** Central office does not recommend clicking the **Do Not Process** button as this will prompt the certifier to certify the effort statement again and the primary effort coordinator will receive another effort task.

- 2. Talk to the certifier or other appropriate parties as needed.
- 3. Once you are satisfied, complete the steps above to process the effort task either with or without changes.
- 4. If you want to delete the file and/or note send an e-mail to <u>effort@rfsuny.org</u>. Only a central office system administrator has the rights to delete files and notes.
  - a. Central office will notify the campus once the file or note is removed.
  - b. Campus staff may then complete the steps above to process the effort task.

#### **Results:**

- a. The effort task no longer appears on the Effort Tasks tab.
- b. The effort statement status is automatically changed to "Certified."
- c. No further action is needed by you or the certifier.

# **Certification: Manually Certify an Individual's Effort Statement**

#### Purpose

To manually certify an effort statement *after* receiving a signed paper effort statement.

#### Frequency

There may be extenuating circumstances when a certifier needs to approve a manually-created effort statement to certify his or her effort. For example:

- A retroactive labor distribution adjustment impacts an Oracle effort report that was certified prior to January 1, 2012
   Note: Data in the ecrt environment is from January 1, 2012 going forward. If an effort report from a prior period needs to be recertified it will need to be recreated manually.
- Individuals with multiple assignments at different campuses.
- The **ecrt** effort statement is displaying information incorrectly due to the processing that occurred in Oracle.

Primary effort coordinators will need to create a manual effort statement for the certifier to approve and then manually certify the individual's effort statement in **ecrt**.

#### **Roles with Access**

**Primary Effort Coordinators** 

ecrt Report Category Not Applicable

## Create a Paper Effort Statement

Use the <u>Manual Certification of Effort Form</u> to recreate the effort statement for the effort reporting period of performance:

| SUNY              | (RF)                                | Manual Certification of Effort Form |                    |                          |  |  |  |  |  |
|-------------------|-------------------------------------|-------------------------------------|--------------------|--------------------------|--|--|--|--|--|
|                   | Period of Certification:            | Spring 2013 (January 1 - May :      | <u>15, 2013)</u>   |                          |  |  |  |  |  |
|                   | RFID Number of Certified Individual | 45678                               |                    |                          |  |  |  |  |  |
|                   | Full Name of Certified Individual   | Dr. Effort Example                  |                    |                          |  |  |  |  |  |
|                   | Department                          | Chemistry                           |                    |                          |  |  |  |  |  |
| Sponsored - Feder | ral/Federal Flow-through            |                                     |                    |                          |  |  |  |  |  |
| Award Number      | Award Name                          | Salary Charges                      | Cost Share Charges | Certified Effort Percent |  |  |  |  |  |
| 12345             | Sponsored Example1                  | 3.00%                               |                    | 3.00%                    |  |  |  |  |  |
|                   | Cost Share Example1                 |                                     | 3.00%              | 3.00%                    |  |  |  |  |  |
| Sponsored - Nonf  | ederal                              |                                     |                    |                          |  |  |  |  |  |
| Award Number      | Award Name                          | Salary Charges                      | Cost Share Charges | Certified Effort Percent |  |  |  |  |  |
| 45678             | Nonfederal Example1                 | 0.00%                               |                    | 0.00%                    |  |  |  |  |  |
|                   | Cost Share Example 2                |                                     | 4.00%              | 4.00%                    |  |  |  |  |  |
|                   |                                     |                                     | Total Spor         | nsored 10%               |  |  |  |  |  |
| Non Sponsored     |                                     |                                     |                    |                          |  |  |  |  |  |
| Award Number      | Award Name                          | Salary Charges                      | Cost Share Charges | Certified Effort Percent |  |  |  |  |  |
| 91234             | Nonsponsored Example1               | 90%                                 | 0%                 | 90%                      |  |  |  |  |  |
|                   |                                     |                                     |                    | 0%                       |  |  |  |  |  |
|                   |                                     |                                     | Total Non Sp       | oonsored 90%             |  |  |  |  |  |
|                   |                                     |                                     | Grand T            | otal 100%                |  |  |  |  |  |

3/21/2013 8:58

#### Print Name

#### Signature

Note:

- 1. Refer to the Oracle effort report or **ecrt** effort statement for the impacted period.
- 2. Fill in the following fields that are located at the top of the spreadsheet:
  - a. Period of Certification: The effort reporting period of performance that needs to be certified.
  - b. RF ID Number of Certified Individual: The RF identification number of the individual whose effort is being certified.
  - c. Full Name of Certified Individual: The name of the individual whose effort is being certified.
  - d. Department: The primary department of the individual whose effort is being certified.
- 3. Fill in the award information and salary/cost share charge percentages as applicable in the following sections:
  - a. Sponsored Federal /Federal Flow-through
  - b. Sponsored Nonfederal
  - c. Non Sponsored

**Note**: Insert more lines as needed.

4. Have the certifier (or proxy certifier/restricted effort coordinator if applicable) approve the manual effort statement.

**Note:** An e-mail response from the certifier stating that they approve the effort statement is acceptable as his or her electronic attestation of the effort.

5. Save the effort statement and the certifier's e-mail as a PDF file in a directory that is accessible from your computer.

**Note**: If the certifier signed the manual effort statement scan the signed effort statement and save it to a directory that is accessible from your computer.

# Manually Certify the Effort Statement

#### Prerequisite

• An electronic copy of the approved effort statement (and certifier e-mail, if applicable) that is saved to a directory that is accessible from your computer.

#### For Effort Statements that Exist in ecrt:

- 1. Access an individual's effort statement in **ecrt** using one of these methods:
  - a. Use the Manage Users page.
  - b. Use the **Look Up** page.
  - c. Use the **Department Dashboard**.
- 2. Scroll down the effort statement.
- 3. Attach the certifier's e-mail:
  - a. Click the paperclip icon next to **Attachments**.
  - b. Click Browse... to select the file you want to attach from a directory on your computer.
  - c. Click Attach File.
    - Note: Only image files (i.e., .tif, .gif, .png, .bmp, and PDF) may be attached to the effort statement.
  - d. A star icon appears next to the **Attachments** section to indicate that a file was attached.
- 4. Attach the manual effort statement:
  - a. Click Manual Certification and a pop-up window opens.
  - b. Click **Browse...** to select the individual's signed effort statement or timesheet from a directory on your computer.
  - c. Type a reason for the manual certification in the **Please enter a note explaining this action:** text box.
  - d. Click Submit.

- 5. The effort statement status changes to Manual Certification, Not Processed.
- 6. An effort task is created that the primary effort coordinator must process for the certification to be complete. Refer to the "Process an Effort Task for a Manually Certified Effort Statement" section below.

#### For Effort Statements Prior to January 1, 2012:

Effort statements for periods before January 1, 2012 do not exist in **ecrt**. If you have a manually-certified effort statement for a period prior to this date you will need to save it with the campus's archived paper effort statements.

# **Certification: Process an Effort Task for a Manually Certified Effort Statement**

#### Purpose

To review and process an effort task for an effort statement that was manually certified.

#### Frequency

An effort task is created for the primary effort coordinator after an effort statement is manually certified. This task must be processed before certification of the effort statement is complete.

#### **Roles with Access**

Primary Effort Coordinators

#### ecrt Report Category

Not Applicable

## Process the Effort Task

- 1. Click the Manual certification for [self-certifier name and identification number] routed for processing hyperlink that is located on the Effort Tasks tab of the Work List.
- 2. The Process Base Effort Statement for the individual opens.
- 3. Review the signed effort statement or timesheet that was attached to the effort statement:
  - a. Click the **File Name** hyperlink or the **Download** icon (<sup>IIII</sup>) under the **Attach File** section to open the attached file.
  - b. Close the file when you are finished reviewing it.
  - 4. Review the note (if applicable):
    - a. Click the + sign next to **History** under the **Effort Note History** section to view notes that were added to the effort statement.
    - b. The note(s) will display below.
    - c. Review the note(s).
    - d. If you need to edit a note click the **Edit Note** icon ( Image ) next to the applicable note
    - e. The note will appear in the text box that is above the **Effort Note History** section.
    - f. Enter your changes and click Save Effort Note.
  - 5. Click Process.
  - 6. A **Message from webpage** pop-up window opens with the following message: "This statement is being processed, you will return to your Effort Task List. Processing may take up to 30 seconds; there is no need to refresh this page."
  - 7. Click **OK**.

#### **Results:**

- The effort task no longer appears on the Effort Tasks tab.
- The effort statement status is automatically changed to "Manually Certified."
- No further action is needed by you or the certifier.

# Certification: Process an Effort Task for a Retroactive Labor Distribution Adjustment

#### Purpose

To review and process an effort task for retroactive labor distribution adjustments for SUNY and RF biweekly employees

#### Frequency

If a labor distribution adjustment was entered in Oracle that impacts a certified effort statement (status in **ecrt** = Certified) the primary effort coordinator will get a payroll adjustment reconciliation effort task in **ecrt** and needs to:

- Determine if the labor distribution adjustment is accurate.
- Post the adjustment and reopen the effort statement— the PI *will* be required to recertify the effort statement.
- Post the adjustment without reopening the effort statement—the PI *will not* be required to recertify the effort statement.

Note: Labor distribution adjustments are automatically applied to effort statements in these statuses:

- Ready to be Certified
- Building, Not Ready for Certification
- Ready to be Certified, Reopened

More information about the labor distribution adjustment process in **ecrt** is available in the <u>"ECRT Administrator</u> <u>Supplement Training Materials" document</u>.

# Roles with Access

Primary Effort Coordinators

#### ecrt Report Category

Not Applicable

## Process the Effort Task

- 1. Click the Payroll Adjustment Reconciliation [self-certifier name and identification number] routed for processing hyperlink that is located under the Task column on the Effort Tasks tab of the Work List.
- 2. The Payroll Adjustment Reconciliation for the individual opens.

| he Payroll Adjustment Reconcil<br>ctions a user can take, represer<br>ile. | ation page present<br>ited by the presen             | ts to administrato<br>ce of buttons disp | rs payroll and cost<br>layed below the tra | share transactions tha<br>nsaction summary, are | t impact histe<br>a determined | prical Effort sta<br>by the instituti | tements and a<br>on's configured | llows them to dete<br>I thresholds and ti | ermine how to treat tho<br>ne responsibilities assig | se transactions. The<br>ned to the user's |
|----------------------------------------------------------------------------|------------------------------------------------------|------------------------------------------|--------------------------------------------|-------------------------------------------------|--------------------------------|---------------------------------------|----------------------------------|-------------------------------------------|------------------------------------------------------|-------------------------------------------|
| overed Individual:                                                         | Party Charles and                                    | 100                                      |                                            | Lo                                              | cation:                        |                                       | s                                |                                           |                                                      |                                           |
| tle: F<br>epartment: C<br>mail:                                            | Principal litvestigator<br>010 Social Welfare (8787) |                                          |                                            |                                                 | pointment:<br>ort Coordinat    | or:                                   | Daniel W. W                      |                                           |                                                      |                                           |
| iew By Pay Period By Acco                                                  | ount View By A                                       | ccount By Pay                            | Period                                     |                                                 |                                |                                       |                                  |                                           |                                                      |                                           |
| Payroll Reconciliation Transa                                              | action Break Dow                                     | n for Period of I                        | Performance - 08/2                         | 9/2011 to 12/31/2011                            |                                |                                       |                                  |                                           |                                                      |                                           |
|                                                                            |                                                      |                                          |                                            |                                                 |                                |                                       |                                  |                                           |                                                      |                                           |
| 08/29/2011 to 12/31/2011                                                   | 10/03/2011 to 1                                      | 10/31/2011                               | 61825                                      | \$2,907.66                                      | 1                              |                                       |                                  |                                           |                                                      |                                           |
|                                                                            | 11/01/2011 to 1                                      | 11/30/2011                               | 6 1182275                                  | \$3,046.22                                      |                                |                                       |                                  |                                           |                                                      |                                           |
| Subto                                                                      | ta/                                                  |                                          |                                            | \$5,953.88                                      |                                |                                       |                                  |                                           |                                                      |                                           |
| 3ase Effort Statement Recon-                                               | ciliation Summar                                     | y for Period of F                        | Performance - 08/2                         | 9/2011 to 12/31/2011                            |                                |                                       |                                  |                                           |                                                      |                                           |
| Period of Performance Acco                                                 | unt Original<br>Payroll \$                           | Original Cost<br>Share \$                | Original<br>Computed Effort S              | Original<br>6 Computed Effort %                 | Certified %                    | New<br>Payroll \$                     | New Cost<br>Share \$             | Total<br>Adjustment \$                    | New Computed<br>Effort \$                            | New Compute<br>Effort %                   |
| 08/29/2011 to 12/31/2011                                                   | \$0.00                                               | \$0.00                                   | \$0.00                                     | 0.0                                             | 0.0                            | \$5,953.88                            | \$0.00                           | \$5,953.88                                | \$5,953.88                                           | 9.15                                      |
|                                                                            |                                                      | n so oo                                  | \$0.0                                      | 0                                               |                                | \$5.953.88                            | \$0.00                           | \$5,953,88                                |                                                      |                                           |
|                                                                            | \$0.00                                               | \$0.00                                   | 00.0                                       |                                                 |                                |                                       |                                  |                                           |                                                      |                                           |

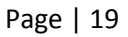

# Review the Retroactive Labor Distribution Adjustment

- 3. Review the adjustment amounts in the **Payroll Reconciliation Transaction Break Down for Period of Performance** section (indicated by the "a" below).
  - a. Verify that they are accurate for the period of performance, pay period and award (account) number listed.
- 4. Review the **Base Effort Statement Reconciliation Summary for Period of Performance** section (indicated by the "b" below).
- 5. Compare the values in the **Original Computed Effort %** column to the values in the **New Computed Effort %** column—indicated in the red boxes.
- 6. Subtract the percentage in the **Original Computed Effort %** column from the percentage in the **New Computed Effort %** column.
  - a. If there is *less than* a 5 percent difference between the percentages listed in these columns the certifier does not need to recertify the impacted effort statement.
  - b. If there is *more than* a 5 percent difference then the certifier will need to recertify the effort statement.

| Covered Individual:<br>Title:<br>Department:<br>Email: | Prin<br>010        | cipal Investigato<br>Social Welfare    | or<br>(8787)                                   |                                                 | Li<br>A<br>E                                           | ocation:<br>ppointment:<br>ffort Coordinat | Dr:               | S<br>Daniel W. W     |                        |                           |                       |
|--------------------------------------------------------|--------------------|----------------------------------------|------------------------------------------------|-------------------------------------------------|--------------------------------------------------------|--------------------------------------------|-------------------|----------------------|------------------------|---------------------------|-----------------------|
| View By Pay Period By<br>Payroll Reconciliation T      | Accour             | nt View By Ad                          | count By Pay<br>n for Period of F              | Period<br>Performance - 08/                     | 29/2011 to 12/31/201                                   | <u>1</u>                                   |                   |                      |                        |                           |                       |
|                                                        |                    |                                        |                                                |                                                 |                                                        |                                            |                   |                      |                        |                           |                       |
| 08/29/2011 to 12/31/2011                               |                    | 10/03/2011 to 1                        | 0/31/2011                                      | 61825                                           | \$2,907.6                                              | 6                                          |                   |                      |                        |                           |                       |
|                                                        |                    | 11/01/2011 to 1                        | 1/30/2011                                      | 61182/5                                         | \$3,046.2                                              | 2                                          |                   |                      |                        |                           |                       |
|                                                        | Subtotal           |                                        |                                                |                                                 | \$5,953.8                                              | 8                                          |                   |                      |                        |                           |                       |
|                                                        | Total              |                                        |                                                |                                                 | \$5,953.8                                              | 8                                          |                   |                      |                        |                           |                       |
| Base Effort Statement R                                | econcili<br>Accoun | ation Summar<br>Original<br>Payroll \$ | y for Period of P<br>Original Cost<br>Share \$ | erformance - 08/<br>Original<br>Computed Effort | 29/2011 to 12/31/2011<br>Original<br>Computed Effort 9 | Certified %                                | New<br>Payroll \$ | New Cost<br>Share \$ | Total<br>Adjustment \$ | New Computed<br>Effort \$ | New Compu<br>Effort % |
| 08/29/2011 to 12/31/2011                               |                    | \$0.00                                 | \$0.00                                         | \$0.00                                          | 0.0                                                    | 0.0                                        | \$5,953.88        | \$0.00               | \$5,953.88             | \$5,953.88                | 9.15                  |
|                                                        |                    | \$0.00                                 | \$0.00                                         | \$0.                                            | 0                                                      |                                            | \$5,953.88        | \$0.00               | \$5,953.88             |                           |                       |
| Total                                                  |                    | \$0.00                                 | \$0.00                                         | \$0.                                            | 00                                                     |                                            | \$5,953.88        | \$0.00               | \$5,953.88             |                           |                       |
| Dect Adjuctment(c)                                     | 9. FO-             | onon statom                            | ant                                            |                                                 |                                                        |                                            |                   |                      |                        |                           |                       |

# Post the Adjustment and Reopen the Effort Statement

**Note**: This action is only available for labor distribution adjustments that are *more than* a 5 percent difference. In the above screen shot this individual's original computed effort was 0.0 percent and the new computed effort is now 9.15 percent. That is a difference of 9.15 percent and the individual will need to recertify their effort statement.

- 7. Click the Post Adjustment(s) & re-open statement button.
- 8. You are returned to your **Work List**.

Note: The individual will receive an e-mail indicating that they need to recertify the effort statement.

# Post the Adjustment Without Reopening the Effort Statement

**Note**: This action is only available for labor distribution adjustments that are *less than* a 5 percent difference. As you can see in the below screen shot, this individual's original computed effort was 95.58 percent and the new computed effort is now 93.52 percent. That is a difference of 2.06 percent (95.58-93.52 = 2.06), and there is no need for the individual to recertify their effort statement.

| Covered Individual:<br>Title:<br>Department:<br>Email: | Staf<br>010                                      | TAssociate<br>Center for Techno | ology in Governn          | nent (8867)                 | Location: S<br>Appointment:<br>Effort Coordinator: D |             |                   | S<br>Daniel W. W     | haley                  |                           |                          |
|--------------------------------------------------------|--------------------------------------------------|---------------------------------|---------------------------|-----------------------------|------------------------------------------------------|-------------|-------------------|----------------------|------------------------|---------------------------|--------------------------|
| View By Pay Period<br>Account                          | i By                                             | View By A                       | Account By P<br>Period    | ау                          |                                                      |             |                   |                      |                        |                           |                          |
| Payroll Reconciliation T                               | ransact                                          | ion Break Down                  | for Period of F           | Performance - 08/           | 29/2011 to 12/31/201                                 | 1           |                   |                      |                        |                           |                          |
|                                                        |                                                  |                                 |                           |                             |                                                      |             |                   |                      |                        |                           |                          |
| 08/29/2011 to 12/31/2011                               | 8/29/2011 to 12/31/2011 09/01/2011 to 09/30/2011 |                                 | /30/2011                  | 4000716                     | \$3,169.0                                            | 05          |                   |                      |                        |                           |                          |
|                                                        |                                                  |                                 |                           | 350/THE                     | \$303.50                                             |             |                   |                      |                        |                           |                          |
|                                                        |                                                  | 10/03/2011 to 10                | /31/2011                  | (0002738)                   | \$3,025.0                                            | 00          |                   |                      |                        |                           |                          |
| 11/01/2011 to 11/30/2011                               |                                                  | 0000044                         | 00/776                    | \$289.70                    |                                                      |             |                   |                      |                        |                           |                          |
|                                                        |                                                  | /30/2011                        | and the                   | \$3,169.0                   | 15                                                   |             |                   |                      |                        |                           |                          |
|                                                        | 12/01/2011 += 12/20/2011                         |                                 | /30/2011                  | and the                     | \$303.5                                              | 74          |                   |                      |                        |                           |                          |
|                                                        |                                                  | 12/01/2011 10 12                | 150/2011                  | 10.779                      | \$303.4                                              |             |                   |                      |                        |                           |                          |
|                                                        | Subtotal                                         |                                 |                           |                             | \$13,732.0                                           | 01          |                   |                      |                        |                           |                          |
|                                                        | Total                                            |                                 |                           |                             | \$13,732.0                                           | 01          |                   |                      |                        |                           |                          |
| Base Effort Statement Re                               | concili                                          | ation Summary                   | for Period of P           | erformance - 08/2           | 29/2011 to 12/31/2011                                |             |                   |                      |                        |                           |                          |
| Period of Performance                                  | Accoun                                           | t Original<br>Payroll \$        | Original Cost<br>Share \$ | Original<br>Computed Effort | Original<br>Computed<br>Effort %                     | Certified % | New<br>Payroll \$ | New Cost<br>Share \$ | Total<br>Adjustment \$ | New Computed<br>Effort \$ | New Computed<br>Effort % |
| 08/29/2011 to 12/31/2011                               | -                                                | \$14,434.90                     | \$0.00                    | \$14,434.90                 | 95.58                                                | 95.58       | \$12,531.84       | \$0.00               | \$12,531.84            | \$26,966.74               | 93.52                    |
|                                                        |                                                  | \$0.00                          | \$0.00                    | \$0.00                      | 0.0                                                  | 0.0         | \$1,200.17        | \$0.00               | \$1,200.17             | \$1,200.17                | 4.16                     |
|                                                        |                                                  | \$14,434.90                     | \$0.00                    | \$14,434.                   | 90                                                   |             | \$13,732.01       | \$0.00               | \$13,732.01            |                           |                          |
| Total                                                  |                                                  | \$14,434.90                     | \$0.00                    | \$14,434.                   | 90                                                   |             | \$13,732.01       | \$0.00               | \$13,732.01            |                           |                          |
| Post Adjustment(s)                                     | w/o                                              | re-opening st                   | atement                   |                             |                                                      |             |                   |                      | View Eff               | ort Statement             |                          |

- 9. Click the **Post Adjustment(s) w/o re-opening statement** button.
- 10. You are returned to your **Work List**.

# Certification: Look up an ecrt Username for a Certifier

#### Purpose

To look up a certifier's **ecrt** username.

#### Frequency

It is possible that a certifier may ask his or her effort reporting administrator for their **ecrt** username. Perform this task as needed throughout the certification period.

#### **Roles with Access**

Primary Effort Coordinators, Effort Coordinators

#### ecrt Report Category

Not Applicable

### Look Up an ecrt Username

- 1. Hover over the Administration tab on the menu bar and select Manage Users.
- 2. Enter the first three letters of the first or last name of the individual.
- 3. Click the individual's full name from the drop-down menu.
- 4. Click **Choose**.
- 5. The Manage Users page displays.
- 6. The individual's username is displayed in the third box down on the screen underneath the **Name**, **Title**, **Location** and **Address** fields:

| Choose a user to adr | ninister:  |               |        |
|----------------------|------------|---------------|--------|
|                      |            |               |        |
| Web Site Access      | Audit      | Access        | Ema    |
| Active Inactive      | Active     | Inactive      | Active |
| First Name:          |            |               |        |
| Title:               | Administra | tive Assistan | nt I   |
| Location:            | N          |               |        |
| Address:             |            |               |        |
| Username:            |            |               |        |

# Certification: Run the "Payroll Report"

#### Purpose

To view payroll applied to an individual's effort statement during the effort reporting period of performance.

#### Frequency

Run this report to understand how payroll was distributed to an award.

### **Roles with Access**

Primary Effort Coordinators, Effort Coordinators

#### ecrt Report Category

Payroll/Cost Share

## Run the Payroll Report

1. Click **Payroll Report** in the **Reports** column.

| Category                         |   | Reports                                                                                                    |   | Description                                                                                                    |
|----------------------------------|---|----------------------------------------------------------------------------------------------------|---|----------------------------------------------------------------------------------------------------|
| Commitments<br>Management        | * | Certifier Payroll Summary Report<br>Certifier Salary Activity Report                                                                                                    |   | The Payroll Report is a payroll summary report for a specific individual or Department and date range.                                                                                                    |
| Monitoring<br>Payroll/Cost Share |   | Custom Cost Share Report<br>ecrt Created Cost Transfer Report<br>Individuals with Negative Payroll<br>Monthly Funding and Effort Information Report<br>Payroll Adjustment Reconciliation Report | = | The date range for this can be set one of two ways. First the report<br>can be run by selecting a date range. This allows the user to run a<br>report that crosses reporting periods but is more relevant to the<br>Award activity. The alternate way of setting the range is by selecting<br>'Employee Type'. Selecting the employee type returns results for all<br>employees that currently are assigned to that employee type. The |
|                                  | Ŧ | SPES Report                                                                                                    | Ŧ | user then must enter either an employee's name or the desired<br>Department.                                                                                                    |

#### 2. Parameter options appear below.

| Parameters                       | Results       |               |           |  |
|----------------------------------|---------------|---------------|-----------|--|
| Employee:<br>School / Department | Expand Search |               |           |  |
| Search By Statemen<br>Date By:   | t Type: Base  | Non-IBS Other |           |  |
| Dates:                           | Start Date:   |               | End Date: |  |
| Run Report                       |               |               |           |  |

3. Enter the following fields:

| Field                   | Action                                                                     |
|-------------------------|----------------------------------------------------------------------------|
| Employee:               | 1. Enter the first three letters of an individual's last name.             |
|                         | 2. Click the individual's name from the drop-down menu.                    |
| Search By Payroll Type: | The <b>Base</b> box should be checked.                                     |
| Date By:                | Click Dates to view payroll data for a particular effort reporting period. |

| Field  | Action                                                                                                    |  |  |  |  |  |  |
|--------|----------------------------------------------------------------------------------------------------|--|--|--|--|--|--|
| Dates: | <ol> <li>Enter the start and end dates of the <i>effort reporting period</i> you<br/>want to guery.</li> </ol>                                                                                                    |  |  |  |  |  |  |
|        | <ol> <li>Click in the box under Start Date: to select the start date of the effort reporting period:         <ul> <li>A pop-up calendar opens.</li> <li>Select the month from the month drop-down menu.</li> <li>Select the year from the year drop-down menu.</li> <li>Click the date on the calendar.</li> </ul> </li> <li>Click in the box under End Date: to select the end date of the effort reporting period:         <ul> <li>A pop-up calendar opens.</li> <li>Select the month from the month drop-down menu.</li> <li>Click in the box under End Date: to select the end date of the effort reporting period:</li></ul></li></ol> |  |  |  |  |  |  |
|        | <b>Note</b> : It is important to select the month and year from the drop-down menus before you click the date on the calendar to display data for the correct date.                                                                                                    |  |  |  |  |  |  |

#### 4. Click Run Report.

5. The report results are displayed:

| Parameters                       | Results    |                      |       |            |         |       |          |               |                |
|----------------------------------|------------|----------------------|-------|------------|---------|-------|----------|---------------|----------------|
| Pay Period View     Account View |            |                      |       |            |         |       |          |               |                |
| Certifier                        | Department | Department<br>Number | Grant | Pay Period | Payroll | Pay % | Рау Туре | Employee Type | Statement Type |

6. Click the **Excel** icon in the bottom right corner of the window to export the query to Excel and save it.

# Query Results

| Field             | Action                                                                            |  |
|-------------------|-----------------------------------------------------------------------------------|--|
| Certifier         | The last and first name of the individual selected in the Employee: field.        |  |
| Department:       | The primary department of the individual.                                         |  |
| Department Number | The <b>ecrt</b> -assigned department number.                                      |  |
| Grant             | The number and full name of the award with salary charges for the individual      |  |
|                   | queried.                                                                          |  |
| Pay Period        | The start and end date of the pay period                                          |  |
| Payroll           | The amount of salary charges applied to the award.                                |  |
| Pay %             | The percentage of the individual's payroll that is directly charged to the award. |  |
| Рау Туре          | Not applicable.                                                                   |  |
| Employee Type     | Indicates whether the person is:                                                  |  |
|                   | A SUNY monthly employee.                                                          |  |
|                   | An RF biweekly employee (exempt).                                                 |  |

| Field          | Action                                                                                                    |
|----------------|----------------------------------------------------------------------------------------------------|
| Statement Type | The payroll type selected for the query:                                                                                                    |
|                | <ul> <li>Base = Salary charges applied to an individual's base effort statement<br/>(institutional base salary).</li> </ul>                                                                                  |
|                | <ul> <li>Non-IBS = Salary charges not related to an individual's institutional base<br/>salary. These charges are uploaded to ecrt but are not displayed on an<br/>individual's effort statement.</li> </ul> |
|                | <ul> <li>Other = Salary charges, e.g., extra service, that are uploaded to ecrt but<br/>not displayed on an individual's base effort statement.</li> </ul>                                                   |

# Additional Information about the ecrt "Payroll Report" Parameters

ecrt requires you to select either an employee or a school/department to run the "Payroll Report." Dates must also be entered (see below).

| Field                   | Action                                                                                     |  |  |
|-------------------------|--------------------------------------------------------------------------------------------|--|--|
| Employee:               | 1. Enter the first three letters of an individual's last name if you want to view          |  |  |
|                         | an individual's payroll report.                                                            |  |  |
|                         | Click the individual's name from the drop-down menu.                                       |  |  |
| School/Department:      | 1. Enter the first three letters of a campus, school or department name if you             |  |  |
|                         | want to view the payroll report for one of these organizations.                            |  |  |
|                         | 2. Click the campus, school or department name from the drop-down menu.                    |  |  |
| Search By Payroll Type: | 1. Click the payroll type boxes you want to include in your query to select                |  |  |
|                         | them:                                                                                      |  |  |
|                         | a. Base = Salary charges applied to an individual's base effort                            |  |  |
|                         | statement (institutional base salary).                                                     |  |  |
|                         | b. Non-IBS = Salary charges not related to an individual's institutional                   |  |  |
|                         | base salary. These charges are uploaded to <b>ecrt</b> but are not                         |  |  |
|                         | displayed on an individual's effort statement.                                             |  |  |
|                         | c. Other = Salary charges, e.g., extra service, that are uploaded to ecrt                  |  |  |
|                         | but not displayed on an individual's base effort statement.                                |  |  |
|                         | 2. The <b>ecrt</b> default is <b>Base</b> but you may select more than one type.           |  |  |
| Date By:                | 1. Select one of two options:                                                              |  |  |
|                         | a. Click <b>Dates</b> to select it if you want to see payroll data for a range of          |  |  |
|                         | dates that you will select from the calendar below in the <b>Dates:</b> field.             |  |  |
|                         | b. Click <b>Employee Type</b> to select it if you want to see payroll data for a           |  |  |
|                         | particular employee type, e.g., SUNY monthly.                                              |  |  |
| Employee Type:          | This field only displays if <b>Employee Type</b> is selected in the <b>Date By:</b> field. |  |  |
|                         | 1. Click one employee type from the drop-down menu:                                        |  |  |
|                         | <ol> <li>RF-Nonexempt = RF nonexempt project employees.</li> </ol>                         |  |  |
|                         | b. SUNY-Monthly = SUNY employees, including those who come on                              |  |  |
|                         | the RF payroll during the summer.                                                          |  |  |
|                         | <ul> <li>c. RF-Biweekly = RF project employees who are exempt and on the</li> </ul>        |  |  |
|                         | RF payroll.                                                                                |  |  |
| Period:                 | This field only displays if <b>Employee Type</b> is selected in the <b>Date By:</b> field. |  |  |
|                         | 1. Click one effort reporting period from the drop-down menu.                              |  |  |

| Field  | Action                                                                                    |  |  |  |
|--------|-------------------------------------------------------------------------------------------|--|--|--|
| Dates: | This field only displays if <b>Dates</b> is selected in the <b>Date By:</b> field.        |  |  |  |
|        | 1. Click in the box under Start Date: to select the start date of the time period         |  |  |  |
|        | you want to query:                                                                        |  |  |  |
|        | a. A pop-up calendar opens.                                                               |  |  |  |
|        | b. Select the month from the month drop-down menu.                                        |  |  |  |
|        | c. Select the year from the year drop-down menu.                                          |  |  |  |
|        | d. Click the date on the calendar.                                                        |  |  |  |
|        | 2. Click in the box under End Date: to select the end date of the time period             |  |  |  |
|        | you want to query:                                                                        |  |  |  |
|        | a. A pop-up calendar opens.                                                               |  |  |  |
|        | b. Select the month from the month drop-down menu.                                        |  |  |  |
|        | c. Select the year from the year drop-down menu.                                          |  |  |  |
|        | d. Click the date on the calendar.                                                        |  |  |  |
|        | Notes:                                                                                    |  |  |  |
|        | <ul> <li>It is important to select the month and year from the drop-down menus</li> </ul> |  |  |  |
|        | before you click the date on the calendar to display data for the correct                 |  |  |  |
|        | date.                                                                                     |  |  |  |
|        | • You may enter start and end dates that coincide with a particular effort                |  |  |  |
|        | reporting period, but this query may also be used if you want to check                    |  |  |  |
|        | payroll data for other timeframes, e.g., one month or an entire year.                     |  |  |  |

# **Certification: Run the Payroll Report from an Effort Statement**

#### Purpose

To view payroll applied to an individual's effort statement during an effort reporting period of performance.

#### Frequency

View payroll distributions directly from an effort statement to understand how payroll was distributed to an award and better explain that information to an individual if asked.

#### **Roles with Access**

Primary Effort Coordinators, Effort Coordinators

#### ecrt Report Category

Not Applicable

## Run the Payroll Report from an Effort Statement

- 1. Access an individual's effort statement using one of these methods:
  - a. Use the Manage Users page.
  - b. Use the **Look Up** page.
  - c. Use the **Department Dashboard**.
- 2. Note the effort reporting period of performance (highlighted in the red box below) that is displayed on the bar above the effort statement:

| Effort Statement for Base effort                                              | ort, from 08/27/2011 to 12/31/2 | 011 Status: Building  |
|-------------------------------------------------------------------------------|---------------------------------|-----------------------|
| INFO - This Effort Statement cannot be certified because it is in the Buildin | ng status.                      |                       |
| 🔶 🔝 🔁                                                                         |                                 |                       |
| Awards [-]                                                                    | Salary<br>Charges               | Cost Share<br>Charges |

- 3. Click the **Reports** icon ( ) in the header above the **Awards** column.
- 4. Click Payroll Report.

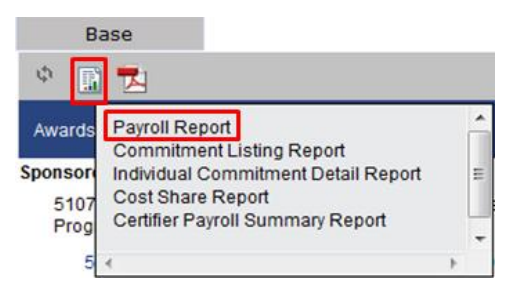

- 5. The Payroll Report should open in a new browser window.
- 6. Review the payroll charges on the report to ensure that the charges applied to the effort statement are contained within the period of performance you identified in step 3 above.

- 7. To view the Payroll Report for a different period of performance:
  - a. An individual's effort statements are displayed in the **Statement Information** box that appears in the upper right corner next to the **Work List** box.
  - b. There are three categories of effort statements:
    - **Needing certification**: The effort reporting period of performance is over and this section displays effort statements requiring certification.
    - In progress: The effort reporting period of performance is currently underway and this sections displays effort statements that are being built.
    - **Historical**: The effort reporting period of performance is over and this section displays effort statements that were previously certified.
  - c. Click the right arrow (if necessary) to expand the effort statement category you want to view.
  - d. Click the line of the effort statement you want to view.
  - e. The effort statement displays below.
  - f. Follow steps 3 6 to view the Payroll Report.

# Certification: Change the Status of an Effort Statement to No Certification Required

#### Purpose

To change the status of an effort statement to "No Certification Required."

#### Frequency

There may be times when an individual known to have nonfederal and/or nonsponsored activity **only** has a federal or federal flow-through sponsored program on his or her effort statement with payroll charges of 0 percent.

To maintain the integrity of the effort statement **ecrt** displays the line item on the effort statement even though there are no payroll charges. In these cases the status of the effort statement needs to be changed to "No Certification Required." This action ensures that the certifier does not receive notification to certify an effort statement.

Effort statements for individuals with nonfederal and/or nonsponsored activity only are automatically processed by **ecrt** because we are not required to certify effort for nonfederal activity. However, if there is an incorrect federal/federal flow-through line item on an effort statement it will not be automatically processed. The action of changing an effort statement status to "No Certification Required" replaces the automatic processing so the self-certifier is not asked to certify an effort statement that does not require certification.

#### **Roles with Access**

**Primary Effort Coordinators** 

#### ecrt Report Category

Not Applicable

# Change the Status of an Effort Statement

- 1. Access an individual's effort statement using one of these methods:
  - a. Use the Manage Users page.
  - b. Use the **Look Up** page.
  - c. Use the **Department Dashboard**.
- 2. Click No Certification Required.
- 3. Type a reason why the effort statement does not require certification in the **Please enter a note explaining this action:** text box.
- 4. Click Submit.
- 5. The effort statement should have a status of "**No Certification Required, Processed**" in the **Historical** section of the box on the upper right side of the effort statement.

# **Certification: Reopen an Effort Statement**

#### Purpose

To reopen an effort statement that was certified.

#### Frequency

In rare situations a campus may need to reopen an effort statement, and a primary effort coordinator has the authority to do so. Call central office or send an e-mail to <u>effort@rfsuny.org</u> to discuss this before you reopen an effort statement.

**Roles with Access** Primary Effort Coordinators

ecrt Report Category Not Applicable

# Prerequisite

A certified effort statement.

## **Reopen an Effort Statement**

- 1. Access an individual's effort statement using one of these methods:
  - a. Use the **Manage Users** page.
  - b. Use the **Look Up** page.
  - c. Use the **Department Dashboard**.
- 2. Click **Reopen** (located underneath the individual's award and effort percentage information).
- 3. The Message from webpage pop-up window opens with the message "Are you sure you want to reopen this certification period?"
- 4. Click **OK**.
- 5. The **Message from webpage** pop-up window opens with the message "Do you want to send an email as well?"
- 6. Click **OK** to send an e-mail to the certifier notifying them to recertify the effort statement.
- 7. The effort statement should now appear with a status of **Not Certified**, **Not Finalized**, **Re-opened** in the box located at the top right of the screen.

# Certification: Run the "Certification Status Report" to Monitor Effort Statement Certifications

#### Purpose

The "Certification Status" report is used to monitor the progress of effort statement certifications for the campus or assigned department(s).

#### Frequency

Run this report weekly during the certification period to monitor effort statements that need to be certified for the effort reporting period.

#### **Roles with Access**

Primary Effort Coordinators, Effort Coordinators

#### ecrt Report Category

Management

## Run the "Certification Status Report"

1. Click Certification Status Report in the Reports column.

| Category                                                      |   | Reports                                                                                                    |        | Description                                                                                                    |   |
|---------------------------------------------------------------|---|----------------------------------------------------------------------------------------------------|--------|----------------------------------------------------------------------------------------------------|---|
| Commitments<br>Management<br>Monitoring<br>Payroll/Cost Share |   | Department Award Report<br>Accountability Review Report<br>Certification Activities Report<br>Certification Status Report<br>Effort Statements on Hold<br>List of all Awards and their Associated Accounts<br>Potential Certification Conflict Report<br>Sponsored Project Activity Report | *<br>* | The Certification Status Report displays a list of all certification<br>statements that have a specified status at the time the report is run.<br>You must choose the status(se) to be included, employee type or<br>date range, Department and/or roles to be included. | * |
| 4                                                             | h | 4                                                                                                    | E.     | 4                                                                                                    |   |

2. Parameter options appear below:

| Parameters                                                                                                    | Results                                                         |                |           |                                   |
|----------------------------------------------------------------------------------------------------|-----------------------------------------------------------------|----------------|-----------|-----------------------------------|
| Available Status  [Available Statuses]  Default, Incorrect  Building, Not Ready  Profile Generated  Manual Certification,  Manual Certification,  Manual Certification,  School / Department: | for Certification<br>Not Processed<br>Processed<br>Distribution | Adjustment Pen | ding +    | Selected Status Selected Statuses |
| Available Roles<br>[Available Roles]<br>Central Administrato<br>Primary Effort Coord<br>Self-Centifier<br>Effort Coordinator<br>Campus Administrat<br>Restricted Effort Coordinator           | r<br>inator<br>or<br>irdinator                                  | Selected Roles | s]        |                                   |
| Search By Statement                                                                                                    | Type: 📝 Base 🔲 No                                               | n-IBS 🔲 Other  |           |                                   |
| Date By:                                                                                                    | Oates                                                           | nployee Type   |           |                                   |
| Dates:                                                                                                    | Start Date:                                                     | elect date]    | End Date: | ect date]                         |
| Run Report                                                                                                    |                                                                 |                |           |                                   |

## 3. Enter the following fields:

| Field               | Action                                                                                                    |  |  |  |  |
|---------------------|----------------------------------------------------------------------------------------------------|--|--|--|--|
| Available Status    | <ol> <li>Click Ready to Be Certified in the Available Status column to select it.</li> <li>Click the single right arrow ( &gt; ) to move that status to the Selected</li> </ol> |  |  |  |  |
|                     | Status box.                                                                                                    |  |  |  |  |
| School/Department:  | 3. Enter the first three letters of the campus name.                                                                                                    |  |  |  |  |
|                     | 4. Click the campus name from the drop-down menu.                                                                                                    |  |  |  |  |
| Available Roles     | Do not select any values for this field.                                                                                                    |  |  |  |  |
| Search By Statement | Click the <b>Base</b> checkbox to select it.                                                                                                    |  |  |  |  |
| Туре:               | Base refers to an individual's institutional base salary (IBS) effort                                                                                                    |  |  |  |  |
|                     | statement.                                                                                                    |  |  |  |  |
|                     | • Non-IBS and Other refers to salary expenditures that the RF does not                                                                                                    |  |  |  |  |
|                     | include on effort statements, e.g., extra service, vacation pay, severance,                                                                                                    |  |  |  |  |
|                     | etc.                                                                                                    |  |  |  |  |
| Date By:            | Click the <b>Dates</b> radio button to select it.                                                                                                    |  |  |  |  |
| Dates:              | 3. Click in the box under <b>Start Date:</b> to select the start date of the effort                                                                                             |  |  |  |  |
|                     | reporting period, e.g., the start date for the spring 2013 effort reporting                                                                                                    |  |  |  |  |
|                     | period:                                                                                                    |  |  |  |  |
|                     | a. A pop-up calendar opens.                                                                                                    |  |  |  |  |
|                     | b. Select the month from the month drop-down menu.                                                                                                    |  |  |  |  |
|                     | c. Select the year from the year drop-down menu.                                                                                                    |  |  |  |  |
|                     | d. Click the date on the calendar.                                                                                                    |  |  |  |  |
|                     | 4. Click in the box under <b>End Date:</b> to select the end date of the effort                                                                                                 |  |  |  |  |
|                     | reporting period, e.g., the end date for the spring 2013 effort reporting                                                                                                    |  |  |  |  |
|                     | period:                                                                                                    |  |  |  |  |
|                     | a. A pop-up calendar opens.                                                                                                    |  |  |  |  |
|                     | b. Select the month from the month drop-down menu.                                                                                                    |  |  |  |  |
|                     | c. Select the year from the year drop-down menu.                                                                                                    |  |  |  |  |
|                     | d. Click the date on the calendar.                                                                                                    |  |  |  |  |
|                     |                                                                                                    |  |  |  |  |
|                     | Note: Compare the periods of performance for SUNY monthly and RF                                                                                                    |  |  |  |  |
|                     | biweekly employees. Use the earliest start date and the latest end date                                                                                                    |  |  |  |  |
|                     | when selecting dates for these fields.                                                                                                    |  |  |  |  |
|                     | For example: Use the start and end dates highlighted in red                                                                                                    |  |  |  |  |
|                     | • Spring 2013 SUNY period of performance: 1/1/2013 – 5/15/2013                                                                                                    |  |  |  |  |
|                     | • Spring 2013 RF period of performance: 1/1/2013 – 5/31/2013                                                                                                    |  |  |  |  |
|                     |                                                                                                    |  |  |  |  |

## 4. Click Run Report.

5. The report results are displayed:

| Parameters R                   | tesults                         |                                            |                                |            |                 |               |                |
|--------------------------------|---------------------------------|--------------------------------------------|--------------------------------|------------|-----------------|---------------|----------------|
| Based on your report selection | below are the results. Please n | ote that you can <u>sort the results</u> b | y clicking on the column heade | r.         |                 |               |                |
|                                |                                 |                                            |                                |            |                 |               |                |
|                                |                                 |                                            |                                |            |                 |               | Formatted PDF  |
| Name                           | Department                      | Effort Coordinator                         | Effort Coordinator Email       | Proxy      | Certifier Email | Certification | Current Status |
| nume                           | Department                      | Enore coordinator                          | Enore coordinator Enian        | Assignment | Continer Entail | Period        | current status |

- 6. Click **Excel** in the lower right corner to export the report results and save them.
- 7. Repeat steps 1 -6 to view effort statements in the **Certified** status.
  - Note: For step 3 click the following statuses in the Available Status column to select them:
    - Certified
    - Certified, Ready for Administrator Review
    - Manually Certified
    - Manually Certified, Ready for Administrator Review
- 8. Review the results of both reports:
  - a. Any effort statements listed on the "Ready to Be Certified" version of this report are still outstanding. These certifiers will receive reminder e-mails from **ecrt** if they still have not certified their statements two weeks, 1 week and 1 day prior to the end of the certification period.
  - b. Effort statements listed on the "Certified" version of this report are complete and no further action is necessary.
- 9. Save the final report in your campus records.

| Field                | Description                                                                           |
|----------------------|---------------------------------------------------------------------------------------|
| Name                 | The last and first name of the person whose effort statement requires certification.  |
| Department           | The primary department of the person whose effort statement requires                  |
|                      | certification.                                                                        |
| Effort Coordinator   | The person responsible for coordination between the campus research or                |
|                      | sponsored programs office and faculty/research staff in the departments to            |
|                      | facilitate administration of the effort commitment, charging and certification        |
|                      | process.                                                                              |
| Effort Coordinator   | The effort coordinator's e-mail address.                                              |
| Email                |                                                                                       |
| Proxy Assignment     | The first and last name of the person who is assigned to be a proxy certifier for the |
|                      | person listed. This field will display <b>N/A</b> if there is no assigned proxy.      |
| Certifier Email      | The e-mail address of the person whose effort statement requires certification.       |
| Certification Period | The timeframe included on the person's effort statement, i.e., the effort reporting   |
|                      | period of performance                                                                 |
| Current Status       | The current status of the effort statement.                                           |
|                      |                                                                                       |
|                      | For effort statement status descriptions refer to the "Effort Statement Statuses"     |
|                      | guidance document.                                                                    |

# **Query Results**

# Change History

| Date          | Section of Guide                                                                                   | Revision                                                                                                    |
|---------------|----------------------------------------------------------------------------------------------------|----------------------------------------------------------------------------------------------------|
| May 2013      | Certification Purpose,<br>Page 4                                                                   | Revised and reordered certification tasks                                                                                                    |
| May 2013      | Run the "Certification Status<br>Report,"<br>Page 5                                                | <ul> <li>Added this task to the beginning of the guide to<br/>include information about running this report at the<br/>start of the certification period to get a roster of<br/>effort statements that need certification</li> </ul> |
| May 2013      | Process an Effort Task for an<br>Effort Statement with an<br>Attached File and/or Note,<br>Page 12 | <ul> <li>Moved this task forward in the guide</li> <li>Combined it with the former "Add an Attachment<br/>and/or Note to an Effort Statement" task</li> <li>Clarified the process</li> </ul>                                         |
| May 2013      | Manually Certify an Individual's<br>Effort Statement,<br>Page 15                                   | <ul> <li>Added template and instructions to create a manual effort statement</li> <li>Moved this task forward in the guide</li> <li>Clarified the process</li> </ul>                                                                 |
| May 2013      | Process an Effort Task for a<br>Manually Certified Effort<br>Statement,<br>Page 18                 | <ul> <li>Moved this task forward in the guide</li> </ul>                                                                                                    |
| May 2013      | Process an Effort Task for a<br>Retroactive Labor Distribution<br>Adjustment,<br>Page 19           | <ul> <li>Moved this task forward in the guide</li> <li>Added link to information about the labor<br/>distribution adjustment process in ecrt</li> </ul>                                                                              |
| May 2013      | Reopen an Effort Statement,<br>Page 30                                                             | <ul> <li>Moved this task forward in the guide</li> <li>Added note to contact central office with this situation</li> </ul>                                                                                                    |
| May 2013      | Run the "Certification Status<br>Report" to Monitor Effort<br>Statement Certifications,<br>Page 31 | Updated process to include running the report for certified effort statement statuses                                                                                                    |
| February 2013 |                                                                                                    | New guide                                                                                                    |